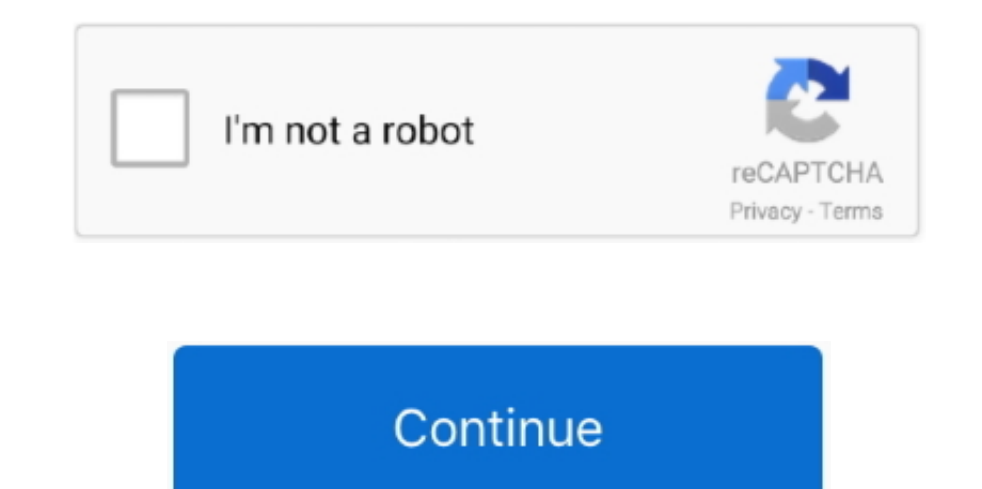

## **App Remover For Mac**

Deleting an app in the Finder is as easy as dragging an icon to the trash, entering your administrator password, then emptying the trash.. Free app for mac drawing If you're relatively new to the Mac, it may not be immediately obvious as to how you would delete an app—after all, OS X doesn't come with any sort of uninstaller.. 3 - Stream Sirius satellite radio to your Mac Download the latest versions of the best Mac apps at safe and trusted MacUpdate Download, install, or update SiriusMac for Mac from MacUpdate.. Sirius radio app for mac Jun 18, 2009 Read reviews, compare customer ratings, see screenshots, and learn more about SiriusXM Radio.. App Removal For MacApp Removal For MacFor those applications on Mac that you downloaded from the Web, here's how to remove apps from Mac with the help of Finder: To open the Finder window, click the Finder icon in the Dock.. To delete the app forever, click and hold the Trash icon in the Dock, then select Empty Trash, and confirm you want to empty the trash if prompted.. Once you find the app you want to remove, drag its icon to the Trash icon in the Dock.. Download SiriusXM Radio and enjoy it on your iPhone, iPad, and iPod touch SiriusMac 2.. You may be asked to enter a username and password to confirm you want to delete the app: Enter your admin account's username and password when prompted, then press OK.. Removing apps from your Mac is usually a very easy process, however, though there are some caveats.

At this point, the process is complete Step 6: After you finished the installation of BlueStacks, open the double click on the downloaded file and install it using through BlueStacks. Next, find the app you want to delete: Note that you may need to dig through folders within the Applications folder to find the app you want to remove. Click Applications section on the sidebar Once you've made your selections, click Done.. From the Finder Open a Finder window and navigate to your Applications folder It should be accessible via the Favorites sidebar by default; if it isn't there, pop open Spotlight and do a search for "Applications folder" and it should pop right up.. At this point, OS X will move the app to the Trash, but if you change your mind, you can simply drag the app back to the Applications folder.

## removery

remover, remover en ingles, remover of obstacles, remover bg, remover bg, remover in english, remover definition, remover tool, remover gatto, remover gatto, remover gatto, remover gatto, remover gatto, remover background photoshop, remover synonym, remover element from list python, remover directory linux, remover pages from pdf

## remover en ingles

## removery austin

e10c415e6f